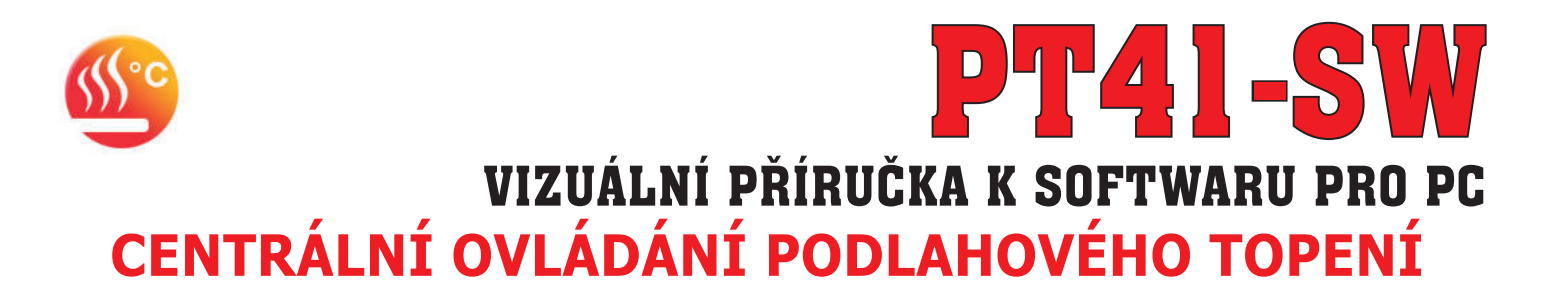

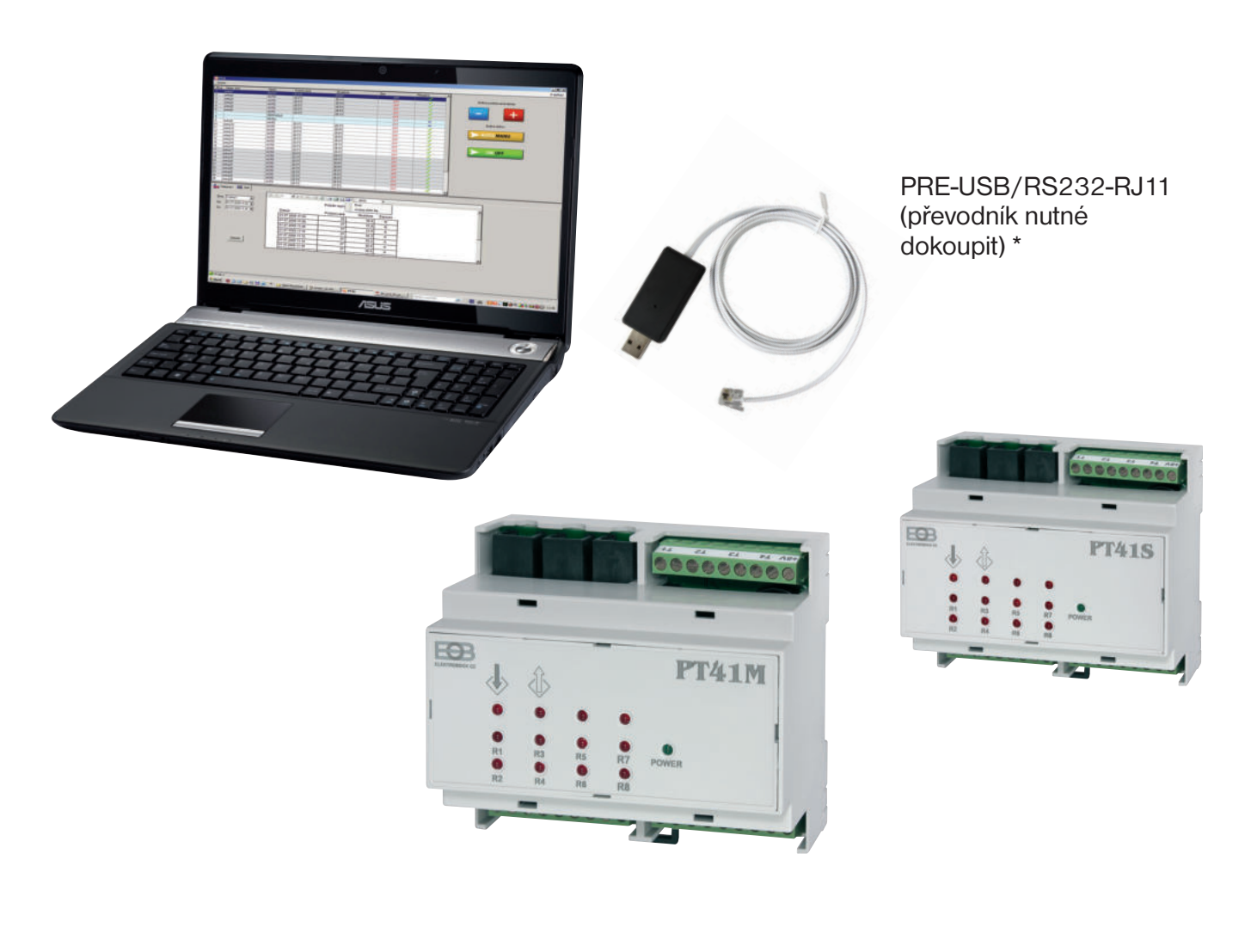

| Příslušenství k systému PT41 (ovládání až 32 zón)                       |
|-------------------------------------------------------------------------|
| <br>Možnost volby na vstupech: teplotní čidlo nebo prostorový termostat |
| <br>Volba synchronizace z jednotky do PC nebo naopak                    |
| <br>Možnost nastavení všech konstant systému                            |
| <br>Možnost spínat čerpadlo jen podle aktuální jednotky                 |
| <br>Jednoduché nastavení teplotních programů                            |
| <br>Korekce teploty, nastavení priority pro jednotlivé zóny             |
| Aktuální informace o jednotlivých zónách                                |
| Možnost záznamu teplot jednotlivých zón                                 |
| <br>Možnost ovládání přes síť Internet pomocí WiFi/Ethernet modulu      |
|                                                                         |
|                                                                         |

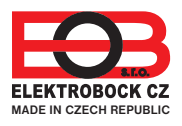

\* Změna designu PRE-RS232/USB vyhrazena

návod k obsluze PT41-SW
 verze 1.19

# POPIS PT41-SW

Software (SW) pro PC slouží pro jednoduché programování a nastavení celého systému PT41. Umožňuje nastavení typu regulace, programů a vizuální kontrolu nad všemi prvky systému. Pro jednotlivé zóny je možné zobrazit průběhy teplot ve vybraném časovém pásmu.

Umožňuje i dálkovou správu systému přes internet (při použití Ethernet/Wifi modulu).

Pozn.: slouží i pro tovární reset jednotek viz str.3

# POŽADAVKY K POUŽITÍ PT41-SW

- knihovna .NET framework verze 2.0 a vyšší
- PRE-USB/RS232-RJ11 speciální převodník z RS232 na USB port délky 2.5 m (nutné dokoupit)
- pro vzdálený přístup je nutný WiFi/Ethernet modul (PRE10, PRE20 nebo PRE30 nutné dokoupit)

Pozn.: Testováno na Windows XP, Win7, Win8.

## **POSTUP INSTALACE PT41-SW**

- spusťte instalační program SetupPT41.msi
- instalační program Vás postupně navede na místo uložení, vyberte adresář a pokračujte tl.NEXT (všechna nastavení se během práce s programem budou ukládat do vytvořené složky!)

| j pT41                                                                                                    | j PT41                                                                                                    |
|----------------------------------------------------------------------------------------------------|----------------------------------------------------------------------------------------------------|
| Welcome to the PT41 Setup Wizard                                                                                                    | Select Installation Folder                                                                                                    |
| The installer will guide you through the steps required to install PT41 on your computer.                                                                                                    | The installer will install PT41 to the following folder.<br>To install in this folder, click "Next". To install to a different folder, enter it below or click "Browse".<br><u>Fo</u> lder:   |
|                                                                                                    | C:\Program Files (x86)\ELEKTROBOCK CZ s.r.o\PT41\ Browse Disk Cost                                                                                                    |
| WARNING: This computer program is protected by copyright law and international treaties.<br>Unauthorized duplication or distribution of this program, or any portion of it, may result in severe civil<br>or criminal penalties, and will be prosecuted to the maximum extent possible under the law. | Install PT41 for yourself, or for anyone who uses this computer:      O Everyone      Just me                                                                                                 |
| Cancel < Back Next >                                                                                                    | Cancel < Back Next >                                                                                                    |
|                                                                                                    |                                                                                                    |
| 🛃 PT41 - 🗖 🛋                                                                                                    | ₽ PT41                                                                                                    |
| Depth PT41 Confirm Installation                                                                                                    | Installation Complete                                                                                                    |
| PT41 Confirm Installation Confirm Installation Confirm Installation Click "Next" to start the installation.                                                                                                    | Installation Complete  Installation Complete  PT41 has been successfully installed. Click "Close" to ext.  Please use Windows Update to check for any critical updates to the .NET Framework. |

- po skončení instalace dojde k automatickému vytvoření zástupce programu na ploše.

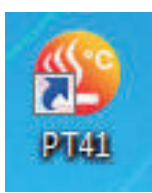

# UPGRADE NA VYŠŠÍ VERZI PT41-SW

- před provedením upgrade se ujistěte zda firmware Vašich jednotek je možné ovládat novou verzí softwaru (na www.elbock.cz)!
- pro zachování nastavených teplotních programů uložte soubor PT41-PRG.txt na volné místo na disku (umístění souboru najdete v infoboxu O aplikaci)
- stáhněte novou verzi z www.elbock.cz, rozbalte a spusťte instalační soubor SetupPT41.msi
- po ukončení instalace vložte Váš uložený soubor PH-PRG.txt zpět do dané složky (např. u Win7 C:\Users\Admin\AppData\Roaming\ ELEKTROBOCK CZ s.r.o \PT41).

Pozn.: cesta k souborům se může lišit od verze systému Windows!

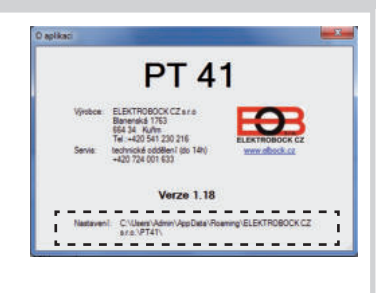

# OVLÁDACÍ PRVKY SOFTWARU

- pro úvodní seznámení se softwarem není nutné připojovat PT41
- klikněte na ikonu programu a spusťte PT41-SW, program se otevře a vyzve Vás k synchronizaci
- klikněte např. na ikonu synchronizovat z PC do PT41

SYNCHRONIZACE Z PC DO PT41 VŠECHNA NASTAVENÍ SE PŘENESOU Z POČÍTAČE DO PŘIPOJENÉ JEDNOTKY

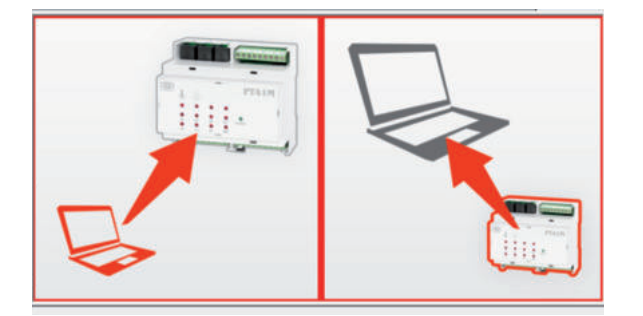

SYNCHRONIZACE Z PT41 DO PC VŠECHNA NASTAVENÍ SE PŘENESOU Z PŘIPOJENÉ JEDNOTKY DO POČÍTAČE

- pozorně nastudujte ovládací prvky softwaru!

|           |            | 🎂 PT41                          |       |             |          |          |           |                   |            |                   | - 0 <b>. X</b>                 |                   |
|-----------|------------|---------------------------------|-------|-------------|----------|----------|-----------|-------------------|------------|-------------------|--------------------------------|-------------------|
|           |            | Soubor Možnosti                 |       |             |          |          |           |                   | _          | Česky             | <ul> <li>O aplikaci</li> </ul> |                   |
|           |            | Načist nastaven                 | ežim  | Potadovana  | Skutečna | Stav     | Pripojeno | Prioritini        |            | Změna požadová    | iné teploty                    |                   |
|           |            | Konec                           |       |             |          |          |           |                   | L          | Zména rež         | +                              |                   |
|           |            |                                 |       |             |          |          |           |                   | L          | AUTO/             | ANU                            |                   |
|           |            |                                 |       |             |          |          |           |                   |            |                   | FF                             |                   |
|           |            | Nastaveni 📖                     | Graf  |             |          |          |           |                   |            |                   |                                |                   |
|           |            | Základní nastave<br>⊕ Konstanty | ni    | Port        | COM1     | •        |           |                   |            |                   |                                |                   |
|           |            | at the second                   |       | Sétroé Aleb | 2        |          |           |                   |            |                   |                                |                   |
|           |            |                                 |       |             |          |          |           |                   |            |                   |                                |                   |
|           |            |                                 |       |             |          |          |           |                   |            |                   |                                |                   |
|           |            |                                 |       |             |          |          | WIFU/eth  | emet komunikace 🔲 | Hesio (max | k 6 znaků) elbock | Změna hesla                    |                   |
|           |            | Destal Trail                    |       |             |          |          | IP adress | 61                |            | Pot               |                                |                   |
|           |            | POR NEAK INNE                   |       | E.          |          |          |           |                   |            |                   | 111                            | 1                 |
| Soubor    |            |                                 |       |             |          |          |           |                   |            |                   |                                |                   |
| Uložit i  | nastavení  |                                 | uloží | aktuálr     | ní nasta | avení c  | elého     | systém            | u - pr     | o různé c         | bdobí je r                     | nožné uložit více |
|           |            |                                 | nasta | avení pi    | ro ovlá  | dání ce  | elého     | domu              |            |                   |                                |                   |
| Načíst    | nastavení  |                                 | načte | e vybra     | né nas   | tavení   | celéh     | o systér          | nu z ເ     | uloženého         | o souboru                      | l                 |
| Konec     |            |                                 | k uko | ončení      | progra   | mu       |           |                   |            |                   |                                |                   |
| Možnost   | i          |                                 |       |             |          |          |           |                   |            |                   |                                |                   |
| Reset i   | iednotky P | <b>T</b> 41                     | prove | ede tov     | ární re  | set přir | ooiené    | iednot            | kv - P     | 070R n            | ouze při s                     | pojení jednotky   |
|           |            |                                 | k PC  | kabele      | em, ne   | lze pro  | vádět     | při vzdá          | lené       | komunika          | aci přes in                    | ternet            |
| Volba ja: | zyka       |                                 | výbě  | r jazyka    | a CZ/P   | L/EN     | volba     | se proje          | eví až     | po restar         | tu progra                      | mu                |
| O aplika  | ci         |                                 | infor | mační o     | okno, k  | kontakt  | y na s    | ervis, v          | erze s     | softwaru          | a cesta k                      | souborům          |

| 0\                                                                                                    | /LÁDACÍ PRVKY SOFTWARU                                                                                                    |
|----------------------------------------------------------------------------------------------------|----------------------------------------------------------------------------------------------------|
| Změna požadované teploty<br>tl. " - " sníže<br>tl. " + " zvýše                                                                                                    | ní požadované teploty viz str.8<br>ní požadované teploty viz str.8                                                                                                    |
| Změna režimu<br>tl. " AUTO/MANU " volba<br>tl. " ON/OFF " změn<br>dočas                                                                                                    | automatického režimu nebo manuálního režimu viz str.8<br>a stavu vybrané zóny ZAPNUTO/ VYPNUTO (v režimu AUTO je tato změna<br>sná do další změny v programu, v režimu MANU je tato změna trvalá)                                                                                                    |
| Zobrazení aktuálních stavů<br>Zóna číslo<br>Název zóny pojme<br>Režim aktuá<br>Požadovaná požac<br>Skutečná aktuá<br>Stav aktuá<br>Připojeno aktuá<br>Prioritní pokuc<br>Termostat pokuc<br>bude<br>POZO<br>poža                                                                                                    | zóny, načítá se automaticky podle připojených jednotek<br>enování jednotlivých zón, dvojklikem v řádku nebo v programech viz str.6<br>Iní režim pro danou zónu<br>lovaná teplota pro danou zónu<br>Iní naměřená teplota v dané zóně<br>Iní stav ON= zapnuto, OFF= vypnuto<br>Iní stav připojení, ✓ = připojeno, - = nepřipojeno, ! = odpojené čidlo<br>d je zaškrtnuto, tak při požadavku na topení v dané zóně se spíná kotel<br>d je zaškrtnuto, potom na daný vstup připojte pokojový termostat, ten<br>řídit teplotu dané zóny a spínat kotel a čerpadlo podle požadavků termostatu<br><b>OR</b> ! <b>Touto volbou nebude možné z PC ani dálkově měnit</b><br><b>dovanou teplotu a program pro tuto zónu</b> !                                                                                                    |
| ● PT43           Soubor         Mcthosti           Zóna         Nášev zôny         Pelám         Pelámóre           1         AUTO         22.0°C         2         AUTO         22.0°C           2         AUTO         22.0°C         3         AUTO         22.0°C           3         AUTO         22.0°C         5         AUTO         22.0°C           5         AUTO         22.0°C         7         CERPA         8           9         AUTO         22.0°C         10         AUTO         22.0°C           10         AUTO         22.0°C         12         AUTO         22.0°C           10         AUTO         22.0°C         13         AUTO         22.0°C           11         AUTO         22.0°C         13         AUTO         22.0°C           13         AUTO         22.0°C         13         AUTO         22.0°C           15         AUTO         22.0°C         15         AUTO         22.0°C | Skuteľná       Stav       Přpojeno       Ptotiní       Temostat         25 1°C       OFF       V       I       I         25 1°C       OFF       V       I       I |
| 228/db/i reducemi)     R       Kontarty     R       Reduce     Reduce       To regulace     Orasini       Orasini     S       B: Programy     Produce                                                                                                    | at COM3 • erové číšlo 617 WIFVethemet komunikace Heslo (max 6 anskú) ebook Zména hesla IP adrese Port                                                                                                    |
| Indikace spojení terčík<br>terčík<br>terčík<br>jedno                                                                                                    | svití červeně = jednotka PT41 nepřipojena/nekomunikuje<br>svítí zeleně = jednotka PT41 připojena<br>bliká zelená/oranžová+zobrazení popisu právě probíhající komunikace =<br>tka PT41 komunikuje s PC, <b>PROGRAM NELZE V TÉTO FÁZI UKONČIT!</b>                                                                                                    |
| Port AKTIVNÍ vybra                                                                                                    | ný port je v PC zapojen                                                                                                    |
| Port NEAKTIVNÍvybraPT41 byla v síti nalezenasprávPT41 nebyla v síti nalezenachybrKONEK+ zeleprotozpřenázDATA OKpřenáz                                                                                                    | ný port není v PC zapojen, je nutné ověřit správné připojení kabelu viz str.7<br>né spojení přes WiFi/Ethernet modul<br>né spojení přes WiFi/Ethernet modul, ověřte nastavení modulu<br>ený terčík = připojení je korektní, + červený terčík = nelze zasílat data,<br>že na jednotku je již vzdáleně připojen další PC<br>ušení dat proběhlo v pořádku                                                                                                    |
|                                                                                                    |                                                                                                    |
| Nastavení nastaver                                                                                                    | ní konstant a programů viz str.5-6<br>ní záznamu dat pro jednotlivé zóny viz str 7                                                                                                    |

# ZÁLOŽKA NASTAVENÍ

| Základní nastavení   |                                                                                                    |
|----------------------|----------------------------------------------------------------------------------------------------|
| Port                 | výběr portu pro připojení jednotky PT41 k PC viz str.7                                                                                                    |
| Sériové číslo        | po napojení jednotky PT41 se zobrazí její unikátní číslo                                                                                                    |
| Wifi/ethernet komuni | ikace zatrhněte po vyplnění IP adresy, portu a hesla při komunikace přes<br>internet a použití Ethernet/Wifi modulu                                                                                                    |
| Heslo (max.6 znaků)  | ) přístupové heslo do jednotky, továrně je nastaveno elbock                                                                                                    |
| IP adresa            | každé zařízení připojené do sítě s protokolem TCP/IP (WiFi, ethernet) má svoj<br>IP adresu. Tvar IP adresy je dán nastavením příslušné sítě, v lokálních sítích je<br>to obvykle 192.168.X.X (podrobně v návodu na Ethernet/Wifi modul). |
| Port                 | protokol TCP/IP používá pro rozlišení jednotlivých zařízení IP adresy a pro<br>rozlišení služeb tzv. porty. Číslo portu se volí v rozsahu 0 až 65535<br>(podrobněji v návodu na Ethernet/Wifi modul).                                    |
|                      |                                                                                                    |

| ⊢Základní nastavení<br>⊕-Konstanty<br>⊕-Programy | Port          | COM3 | • |                         |                            |             |
|--------------------------------------------------|---------------|------|---|-------------------------|----------------------------|-------------|
|                                                  | Sériové číslo | 617  |   |                         |                            |             |
|                                                  |               |      |   | WIFI/ethemet komunikace | Heslo (max 6 znaků) elbock | Změna hesla |
|                                                  |               |      |   | ID adverse              | Port                       |             |

# Konstanty Rozsah teplot

| Minimální regulovaná teplota nast | avte omezení minimální nastavitelné teploty v rozsahu |
|-----------------------------------|-------------------------------------------------------|
| od 2                              | °C do 10°C                                            |
| Maximální regulovaná teplota nast | avte omezení maximální nastavitelné teploty v rozsahu |

| Vlaximalni regulovana teplota | nastavte omezeni maximalni nastavitelne teploty v rozsahu |  |
|-------------------------------|-----------------------------------------------------------|--|
|                               | od 15°C do 99.5°C                                         |  |

| Režim    |                            |                                                                                                    |
|----------|----------------------------|----------------------------------------------------------------------------------------------------|
| No       | rmální režim               | pracuje dle nastavených programů                                                                                                    |
| Let      | ní režim                   | ovládané ventily se otevřou naplno, ale čerpadlo ani kotel<br>nezapíná. Využití je především v období léta, kdy není nutné<br>topit do UT. Deaktivace se provede výběrem normálního<br>režimu. Protizámrazová ochrana (3°C), ochrana ventilů<br>a čerpadla (viz PT41-M) jsou stále aktivní!   |
| Typ regu | lace                       |                                                                                                    |
| Vo       | ba hystereze nebo PI regu  | lace                                                                                                    |
| Hy       | stereze*                   | nastavení hystereze od 0.5°C do 1.5°C                                                                                                    |
| Mir      | nimální doba zapnutí topné | ého zařízení nastavte podle typu topného zařízení od 1-5 minut                                                                                                    |
| PL       | egulace*                   | plynulá proporcionálně integrační regulace                                                                                                    |
| Ča       | sový úsek pi regulace      | nastavte v rozsahu od 5 do 20 minut, velikost tohoto úseku je dána<br>teplotní setrvačností místnosti, optimální nastavení je<br>10 až 15 minut                                                                                                    |
| Mir      | nimální doba zapnutí topné | ého zařízení nastavte v rozmezí od 1 do 5 minut, nastavení je dáno                                                                                                    |
|          |                            | typem topného systému a je závislé na volbě časového úseku Pl<br>regulace                                                                                                    |
| Pá       | smo proporcionality        | tento údaj určuje, od jaké hodnoty začne fungovat PI regulace,<br>např. požadovaná teplota je 22.0°C pásmo proporcionality 1.5°C,<br>potom do 20.5°C bude zdroj topit na plno a po dosažení této<br>hodnoty začne fungovat PI regulace. Pásmo PROPORCIONALITY<br>Ize nastavit od 1.5 do 3.0°C |

\* <u>Pozn.:</u> Popis regulací naleznete na str.8.

| Z                                                                                                    | LOŽKA NASTAVENÍ                                                                                                    |                                                                                                    |
|----------------------------------------------------------------------------------------------------|----------------------------------------------------------------------------------------------------|----------------------------------------------------------------------------------------------------|
| Ostatní                                                                                                    |                                                                                                    |                                                                                                    |
| Hystereze mezi sepnutím v                                                                                                    | ntilu a zapnutím čerpadla                                                                                                    | a kotle                                                                                                    |
|                                                                                                    | nastavte za jak dlouho po o<br>čerpadla a kotle, rozsah ov                                                                                      | otevření ventilu má dojít k zapnutí<br>d 0 do 5 minut po 0.5 minutě                                                                                                    |
| Korekce teploty                                                                                                    | nastavte korekci teploty na<br>provádět až po 12-ti hodina<br>čidel, změřte teplotu v mís<br>lišit od teploty na PC, nast                       | měřené čidly, nastavení je nutné<br>ách provozu, kdy dojde k ustálení teplot<br>tnosti teploměrem, pokud se bude teplota<br>avte korekci v rozmezí od -5°C do +5°C                                                                                                    |
| Spínání čerpadla pouze po                                                                                                    | le aktuální jednotky<br>v případě umístění dvou jed<br>vlastní čerpadlo, je možné<br>zaškrtnutím této funkce do<br>té jednotky, u které je poža | dnotek master, např. každé podlaží má<br>zabránit spínání obou čerpadel,<br>ochází ke spínání čerpadla pouze<br>adavek na topení                                                                                                    |
| Verze                                                                                                    | pouze informativní údaj o v                                                                                                    | erzi firmwaru připojené jednotky PT41                                                                                                    |
| Anastavení 📰 Graf                                                                                                    |                                                                                                    |                                                                                                    |
| Základní nastavení     Accestraty     Rozah teplot     Rozah teplot     Rozah teplot     Rozah teplot     Rozah teplot     Rozah teplot     Rozah teplot     Rozah teplot     Rozah teplot     Rozah teplot     Rozah teplot     Spinání čerpadla pouze pod                                                                                                    | a zapnut ím čerpadla a kotle 0.0 🚖 minut<br>0.0 🚖 °C<br>aktuáln í jednotky 📄                                                                    |                                                                                                    |
| Prvek-1                                                                                                    |                                                                                                    |                                                                                                    |
| Programy                                                                                                    |                                                                                                    |                                                                                                    |
| 1                                                                                                    | nastavení týdenního progra                                                                                                    | amu pro ZÓNU č.1, uložení názvu                                                                                                    |
| 2                                                                                                    | nastavení týdenního progra                                                                                                    | amu pro ZONU č.2, uložení názvu                                                                                                    |
| 32                                                                                                    | <br>nastavení týdenního progra                                                                                                    | amu pro ZÓNU č.32, uložení názvu                                                                                                    |
| NASTAVENÍ TEPLOTNÍCH PROGRAMŮ:                                                                                                    |                                                                                                    |                                                                                                    |
| <ul> <li>Na každý den je možné nastavit až 6 teplo</li> <li>otevřete záložku NASTAVENÍ a rozbalte nabídku</li> <li>vyberte nabídku 1 (v pravé části se otevře týdenr</li> <li>do vrchního pole vložte název programu 1 (např.</li> <li>zeleným posuvníkem zvolíte čas první teplotní zm</li> <li>klikněte pravým tlačítkem na časový úsek, kde po<br/>teploty</li> <li>zvolte nabídku "Změna teploty"</li> <li>nastavte teplotu a potvrďte OK</li> </ul>                                                                                                    | Ních změn.         PROGRAMY         program)         pývací pokoj)         ny         źadujete změnu                                            | Program 1 point 1 uola<br>2 4 6 8 10 42 14 16 18 20 22<br>Pondel<br>Derio<br>Drine<br>Paint<br>Sobra<br>Table<br>C c15 0 c18 c18 c18 c18 c18 c18 c18 c18 c18 c18                                                                                                    |
| <ul> <li>takto postupujte až do posledního nastavení (ma:</li> <li>pro nastavení dalších dní postupujte obdobným z<br/>nebo použijte volby "Kopie na následující den"</li> <li>pro odstranění časového úseku, klikněte na zele<br/>pravým tlačítkem a zvolte SMAZAT ZMĚNU TEP</li> <li>po nastavení týdenního programu vás program vy<br/>program uložit" stisknutím ANO dojde k uložen</li> <li>pro urychlení nastavení dalších programů lze kop<br/>týdenní program, klikněte pravým tlačítkem uvnitř<br/>si přejete zkopírovat, vyberte volbu "Kopie celéř</li> </ul> | 6 změn na den)<br>uůsobem<br>ý posuvník<br>OTY<br>ve " Přejete si<br>programu<br>rovat celý<br>programu, který<br>o týdenního                   | Program 1 policy1 Uoldt<br>2 4 6 8 10 12 14 16 18 30 22<br>Pond81<br>Der/<br>String Cones<br>Field Chrone Cones<br>Field Cones<br>Field Cones<br>Field Cones<br>Cones Cones<br>Field Cones<br>Cones Cones<br>Cones Cones<br>Cones Cones Co |
| programu" určete cílový program, kam se má ko<br>a stiskněte tl. "Kopírovat".<br>Tímto způsobem nastavíme další programy, ktu<br>automaticky přiřazeny jednotlivým zónám (Pro<br>Zónu 1, Program 2 pro Zónu 2 atd).<br>Pokud bude v systému zařazena jednotka MASTEF<br>2 programy se nevyužívají (čísla programů záleží na<br>ky, např.pokud bude na první pozici nevyužije se P                                                                                                    | nírovat<br>ré jsou<br>ram 1 pro<br>(PT41-M),<br>umístění jednot-<br>ogram 7 a 8).                                                               | Program 1 poling1 Uolk<br>Povoli 1 2 4 6 6 10 10 12 14 16 13 20 22<br>Povoli 1 20 20<br>Stress<br>Chrise<br>Pass<br>Radie C cli 1 cli 2 cli 1 cli 2 cli 1 cli 2 cli 1 cli 2 cli 1 cli 2 cli 1 cli 2 cli 1 cli 2 cli 1 cli 2 cli 1 cli 2 cli 1 cli 2 cli 1 cli 2 cli 1 cli 2 cli 1 cli 2 cli 1 cli 2 cli 1 cli 2 cli 1 cli 2 cli 1 cli 2 cli 1 cli 2 cli 1 cli 2 cli 1 cli 2 cli 1 cli 1 cl             |

# ZÁLOŽKA GRAF

| Zóna     |
|----------|
| Od       |
| Do       |
| Zobrazit |

výběr zóny, pro kterou se bude zobrazovat graf průběhu teplot nastavení počátku sledovaní, nastavení datumu i času nastavení konce sledovaní, nastavení datumu i času zobrazení grafu a tabulky průběhu teplot za vybrané období, min. skok 2 minuty

| Datum         Požadovaná         Skutečná         Zapnuto           01.07.2009 11:30         01.07.2009 11:04         22         30.9         N           01.07.2009 11:06         37         31.8         N           01.07.2009 11:08         37         31.9         A           01.07.2009 11:10         37         32.3         A           01.07.2009 11:12         37         32.2         A           01.07.2009 11:16         37         32.2         A | 1 pokoj1 -       |                  | Průběh teplo | Excel<br>Acrobat (PDF) fi |         |  |
|----------------------------------------------------------------------------------------------------|------------------|------------------|--------------|---------------------------|---------|--|
| D1.07.2009 11:04         22         30.9         N           01.07.2009 11:06         37         31.8         N           01.07.2009 11:08         37         31.9         A           01.07.2009 11:10         37         32.3         A           01.07.2009 11:12         37         32.2         A           01.07.2009 11:14         37         32.2         A                                                                                              | 01.07.2009 11:30 | Datum            | Požadovaná   | Skutečná                  | Zapnuto |  |
| D1.07.2009 11:06         37         31.8         N           01.07.2009 11:08         37         31.9         A           01.07.2009 11:10         37         32.3         A           01.07.2009 11:12         37         32.2         A           01.07.2009 11:14         37         32.2         A           01.07.2009 11:16         37         32.2         A                                                                                              | _                | 01.07.2009 11:04 | 22           | 30.9                      | N       |  |
| O1.07.2009 11:08         37         31.9         A           01.07.2009 11:10         37         32.3         A           01.07.2009 11:12         37         32.2         A           01.07.2009 11:14         37         32.2         A           01.07.2009 11:16         37         32.2         A                                                                                                    |                  | 01.07.2009 11:06 | 37           | 31.8                      | N       |  |
| Zobrazit         01.07.2009 11:10         37         32.3         A           01.07.2009 11:12         37         32.2         A           01.07.2009 11:14         37         32.2         A           01.07.2009 11:16         37         32.2         A                                                                                                    |                  | 01.07.2009 11:08 | 37           | 31.9                      | A       |  |
| Zobrazt 01.07.2009 11:12 37 32.2 A<br>01.07.2009 11:14 37 32.2 A<br>01.07.2009 11:16 37 32.2 A                                                                                                    |                  | 01.07.2009 11:10 | 37           | 32.3                      | A       |  |
| Zobrast 01.07.2009 11:14 37 32.2 A                                                                                                    |                  | 01.07.2009 11:12 | 37           | 32.2                      | A       |  |
| 01 07 2009 11-16 37 32 2 A                                                                                                    | Zaharat          | 01.07.2009 11:14 | 37           | 32.2                      | A       |  |
| VI. V6.6 71                                                                                                    |                  | 01.07.2009 11:16 | 37           | 32.2                      | A       |  |

# Graf i tabulku je možné exportovat do formátu .xls nebo .pdf

Po připojení systému k PC dojde k automatickému vytvoření adresáře "C:\Users\Admin\AppData\Roaming\

ELEKTROBOCK CZ s.r.o \PT41\data\". Tento adresář obsahuje denní záznamy teplot pro připojené zóny ve formátu 01\_20090608.csv = 1.zóna, hodnoty ze dne 8.6.2009.

Pokud si přejete ukládat denní záznamy, PC MUSÍ BÝT TRVALE ZAPNUTÝ A PŘIPOJENÝ K JEDNOTCE PT41-M(S)!

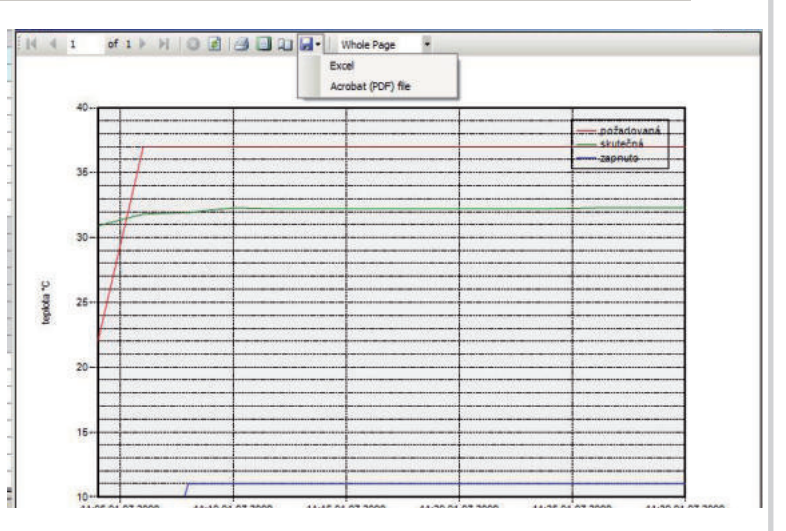

# PŘIPOJENÍ JEDNOTKY K PC POMOCÍ KABELU

- připojte sériový kabel k PC (pokud Vaše PC nemá sériové rozhraní je nutné použít převodník USB-RS232)
- připojte jednotku PT41-M(S) na napájení dle návodu
- druhý konec sériového kabelu připojte k jednotce PT41-M(S)
- spusťte program PT41-SW
- klikněte na ikonu synchronizovat z PC do PT41
- klikněte na záložku "Nastavení" a nabídku " Základní nastavení"
- vyberte port, který využijete pro připojení (číslo portu zjistíte na PC otevřením Ovládací panely\_Systém\_ Hardware\_Správce zařízení\_Porty (COM a LPT), při použití konvertoru USB-RS232 se objeví číslo portu s názvem použitého konvertoru)
- do 30 s se objeví sériové číslo
- po správném připojení proběhne synchronizace jednotky s PC (všechny uložené data se přesunou do paměti jednotky), na spodní liště se zobrazuje průběh synchronizace

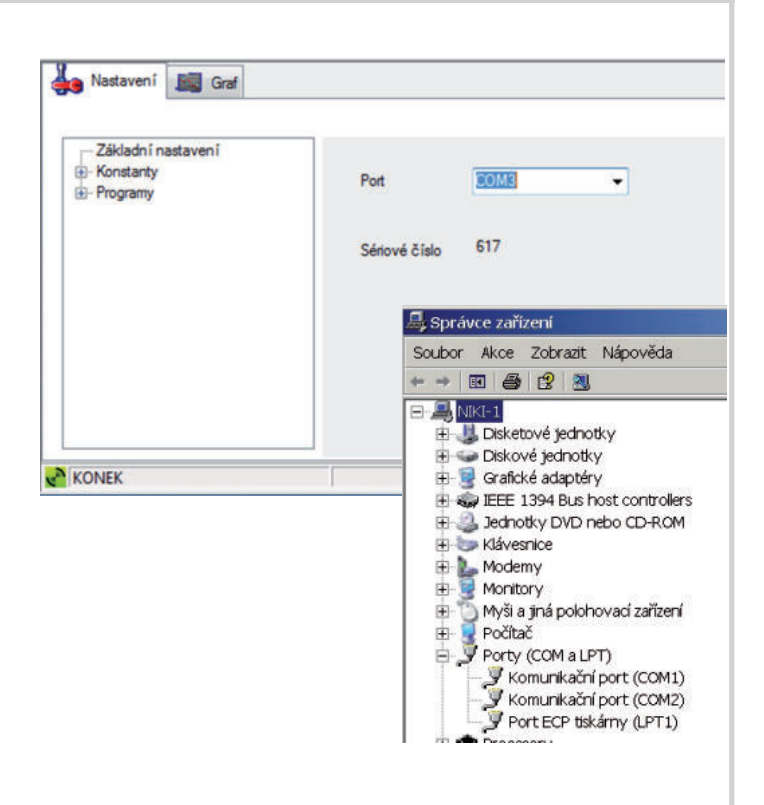

# PŘIPOJENÍ JEDNOTKY K PC VZDÁLENĚ POMOCÍ ETH/WIFI MODULU

V případě, že vlastníte Ethernet/Wifi modul a přejete si ovládat celý systém po síti Internet, je nutné provést následující nastavení:

- proveďte nastavení Ethernet/Wifi modulu dle příslušného návodu a poznamenejte si zjištěnou IP adresu a port zařízení, na kterém bude systém pracovat (poté odpojte modul od PC)
- pro první nastavení je nutné jednotku PT41 připojit k PC kabelem!
- otevřete program PT41-SW kliknutím na ikonu PT41
- vyberte směr synchronizace viz str.3
- klikněte na záložku "Nastavení" a nabídku "Základní nastavení"
- vyplňte IP adresu (např. 192.168.X.X)
- dále Port, číslo portu musí být stejné jak při nastavování Ethernet/Wifi modulu
- do políčka Heslo (max.6 znaků) napište elbock
- zaškrtněte políčko u nápisu Wifi/Ethernet komunikace
- vyčkejte až na stavovém řádku proběhne přenos dat a poté budete vyzvání k restartu programu "Restartujte aplikaci" (může trvat až 2 min)
- stiskněte OK a program PT41-SW zavřete
- odpojte datový kabel PT41 od PC
- propojte Ethernet/Wifi modul s jednotkou PT41 (včetně napájení obou přístrojů)
- znovu otevřete program

### - DOJDE K AUTOMATICKÉMU VYČTENÍ DAT Z JEDNOTKY PT41

- vlevo dole se objeví jedna z následujících zpráv:

#### PT41 byla v síti nalezena

(vše je v pořádku a po chvilce se spustí komunikace a dojde k přenosu dat)

#### PT41 nebyla v síti nalezena

(chyba spojení, překontrolujte nastavení IP adresy a Portu, popřípadě zkontrolujte funkčnost Eth/Wifi modulu a PT41)

#### zelený terčík+KONEK

(spojení se podařilo a probíhá přenos dat)

#### červený terčík+KONEK

(jednotka byla sice nalezena, ale je zaneprázdněna, pravděpodobně komunikuje s jiným PC)

#### Změna hesla (pouze při spojení jednotky a PC pomocí kabelu!)

Doporučujeme změnit přístupové heslo k PT41, aby nedocházelo k případnému napadení ze třetích stran.

- zkontrolujte zda probíhá komunikace mezi PC a PT41
- v záložce "Nastavení" a nabídce "Základní nastavení" klikněte na nápis Změna hesla
- zadejte nové heslo, poté se objeví potvrzovací okno "Opravdu si přejete heslo změnit"
- pokud kliknete na ANO, dojde k přenosu nového hesla do PT41

POZOR POKUD DOJDE KE ZTRÁTĚ HESLA JE NUTNÉ PROVÉST TOVÁRNÍ RESET JEDNOTEK! DOPORUČUJEME HESLO ZAZNAMENAT, TOVÁRNÍ RESET VYMAŽE VŠECHNA ULOŽENÁ NASTAVENÍ V JEDNOTCE!

#### AUTO

Pracuje podle přednastaveného teplotního programu. Pokud krátkodobě změníte teplotu tl.+/tak tato změna potrvá jen do další změny dané programem.

#### MANU

Udržuje konstatní teplotu, kterou nastavíte tl. +/-. Pokud provedete změnu teploty tl.+/-, tak tato změna potrvá až do další ruční změny teploty.

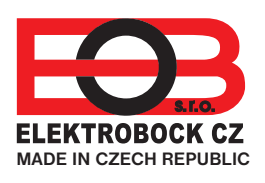

**ELEKTROBOCK CZ s.r.o.** Blanenská 1763 Kuřim 664 34 Tel.: +420 541 230 216 Technická podpora (do 14h) Mobil: +420 724 001 633 +420 725 027 685 +420 725 027 686

www.elbock.cz

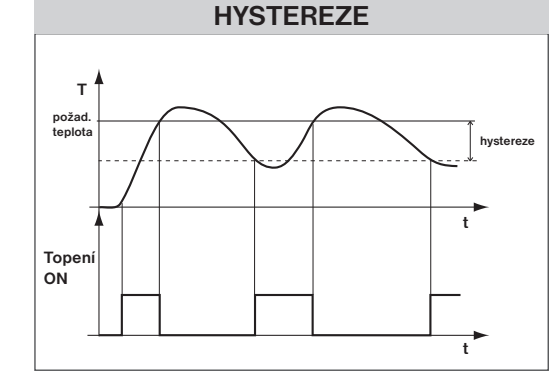

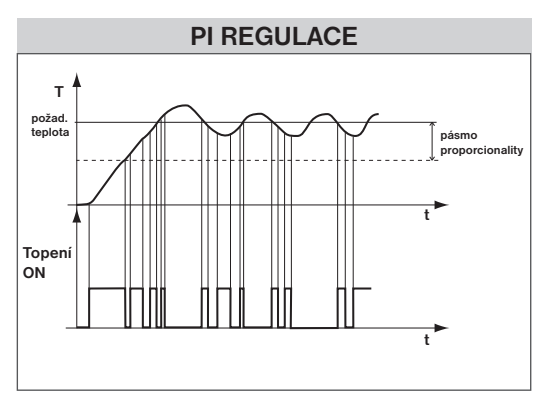